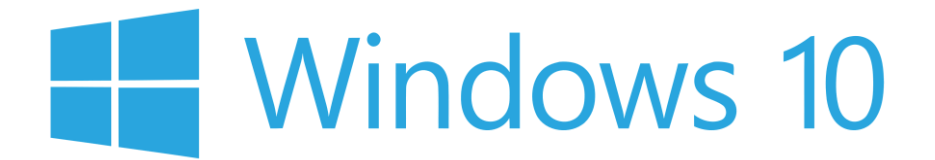

## Opsætning af flere skærme i Windows 10

Hvis du har flere skærme koblet på din computer med Windows 10, kan du gøre følgende for at optimere brugen af disse skærme.

1. Klik på Windows ikonet nede i venstre hjørne på din skærm som vist på billedet:

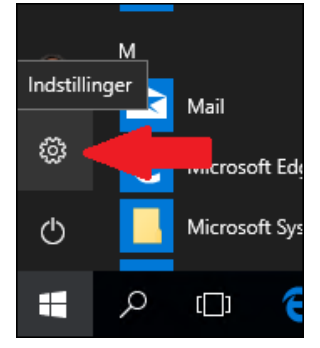

2. I Indstillinger klik på [Personlig tilpasning]

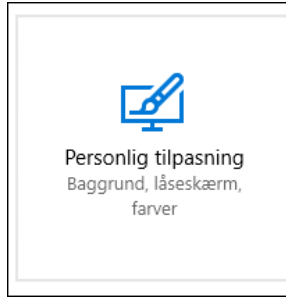

3. I "Personlig tilpasning" klikkes der på [Proceslinje]

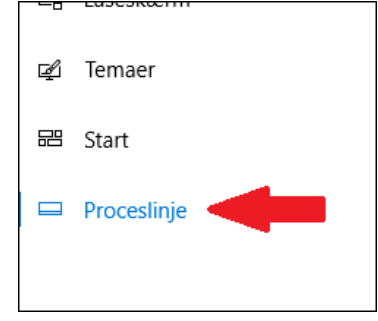

4. Under punktet "Flere skærme" vælg [Hovedproceslinje og proceslinje, hvor vinduet er åbent]

| Flere skærme                                              |
|-----------------------------------------------------------|
| Vis proceslinjen på alle skærme                           |
| Slået til                                                 |
| Vis proceslinjeknapper på                                 |
| Hovedproceslinje og proceslinje, hvor vinduet er åbent $$ |
| Kombiner knapper på andre proceslinjer                    |
| Altid, skjul etiketter $\checkmark$                       |
|                                                           |

Du vil nu få vist hele proceslinjen på din hovedskærm og på den anden skærm vil der kun blive vist det der er åbent af programmer mm.